## Aktualizace telefonních kontaktů zaměstnance

- Spustit EFA, vybrat "Funkční místo", jehož název je: "<ZKR> Zdravotní prohlídky, školení, správa OU" (končí "… OU"),
- 2. Ve skupině "60 Systemizovaná místa" kliknout v seznamu na vybraného zaměstnance (zvýraznit řádek)
- 3. Stiskem "Editovat" pod seznamem otevřít kartu
- 4. Vyplnit/opravit hodnoty v políčkách "Klapky(intranet) a "Telefon (internet)"

| Název                              |                | Platnost od Plat          | nost do                      |
|------------------------------------|----------------|---------------------------|------------------------------|
| Odehnal David - správce dokumentac | е <b>(</b> ОК) | 01.05.2018 (nic           | ) 🛄 Stav                     |
| Osobní číslo Klapky (intranet)     | T              | elefon (Internet)         | Povinná ZP                   |
| 63838 4892                         |                | 588 444 892               | Nezobrazovat na intra/intern |
| Klasifikace rizik                  |                | Číslo činnosti Úvazek (%) | Týdně hodin                  |
| OK - referent Oddělení kvality     | <b>•</b> F2 🗙  | 0 100                     | (nic)                        |
| Útvar                              |                | pzar                      |                              |
| 1900102 Odbor kvality              | 💌 F2 🗙         | (nic)                     | F2 ×                         |
| Kategorie                          |                | Profese                   |                              |
| 30 THP                             | ▼ F2 ×         | 238 správce dokumentace   | <b>•</b> F2 🗙                |
| Druh prac. vztahu                  |                | KlapkaPracMista           | Freeset                      |
| 101 HPP (Hlavní pracovní poměr)    | ▼ F2 ×         | (nic)                     | (nic)                        |
| Středisko další                    |                | Inspekční pokoj           | Mobil                        |
| (nic)                              | <b>F</b> 2 X   | (nic)                     | (nic)                        |
| ,<br>Poznámky                      |                |                           |                              |
| (nic)                              |                |                           | *                            |
| 1                                  |                |                           | <u>v</u>                     |
|                                    |                |                           |                              |

## 5. Dát OK 🗕

Ihned po uložení se vše tak jak je vyplněno v "Klapky (intranet)" zobrazuje při vyhledávání zaměstnance na intranetu, číslo z "Telefon" je zobrazováno na internetu; toto číslo je také uváděno jako kontakt osoby při vytváření objednávek pro externí firmy.

## Neviditelnost kontaktu (zrušení zobrazování pozice)

Je možno zakázat zobrazení na webu pro určená systemizovaná místa, (je požadavek nezobrazovat všechna pracovní pozice zaměstnance a kontakty na nich):

- zaškrtnutí tlačítka "Nezobrazovat na intra/internetu"

| Název          |                           |                          | Pla         | atnost od    | Platno       | st do       |             |
|----------------|---------------------------|--------------------------|-------------|--------------|--------------|-------------|-------------|
| Štýbnar M      | ichal, Mgr odborný p      | oracovník p              | rojek 01    | .01.2021     | (nic)        |             | \$          |
| Osobní číslo   | Klapky (intranet)         |                          | Telefon (In | ternet)      |              | Povin       | ná ZP       |
| 64650          | (nic)                     |                          | (nic)       |              |              | Nezol       | orazovat na |
| Klasifikace    | rizik                     |                          | Číslo čin   | nosti Úva    | azek (%)     | Týdně hodin |             |
| (nic)          |                           | <ul> <li>✓ F2</li> </ul> | Χ 4         |              | 10           | (nic)       |             |
| Útvar          |                           |                          | pzar        |              |              |             |             |
| 1851900 Grar   | nt: Ing. Antonín Hlavinka | ~ F2                     | X (nic)     |              | 2            | F2 ×        |             |
| Kategorie      |                           |                          | Profese     |              |              |             |             |
| 30 THP         |                           | ~ F2                     | × 486 odb   | orný pracovr | ník projektu | F2 ×        |             |
| Druh prac. vzt | tahu                      |                          |             | Klapka       | PracMista    | Freeset     |             |
| 101 HPP (Hla   | vní pracovní poměr)       | ~ F2                     | ×           | (nic)        |              | (nic)       |             |
| Středisko dalš | í                         |                          |             | Inspek       | ční pokoj    | Mobil       |             |
| (nic)          |                           | ✓ F2                     | ×           | (nic)        |              | (nic)       |             |
| Poznámky       |                           |                          |             |              |              |             |             |
| (nic)          |                           |                          |             |              |              |             | ~           |

Lze použít pro možnost neuvádět všechny (dočasné) úvazky v rámci projektů, grantů, ..., nebo pro zaměstnance na dohodu apod.:

|              |                               | 📗 Detail zaměstnance |                 |        |             |                   |                        |                        |                    |                       |       |                                                                      |                                                  |                                           |   |         |                                      |                                      | -                                          |   | × |  |  |
|--------------|-------------------------------|----------------------|-----------------|--------|-------------|-------------------|------------------------|------------------------|--------------------|-----------------------|-------|----------------------------------------------------------------------|--------------------------------------------------|-------------------------------------------|---|---------|--------------------------------------|--------------------------------------|--------------------------------------------|---|---|--|--|
| $\leftarrow$ | $\rightarrow$                 | С                    | Ŵ               | ĉ      | https://efa | sharepoint.fnol.c | z/EFAShare             | ePoint/Person.as       | px?Person=štý      | A»                    | Q     | τõ                                                                   | 6                                                | ٢                                         | 9 | ¢       |                                      | ₹2                                   | œ                                          | ٩ |   |  |  |
|              | 0                             | FAKULT               | INÍ NEMO<br>DUC | CNICE  |             |                   |                        |                        |                    |                       |       |                                                                      |                                                  |                                           |   |         |                                      |                                      |                                            |   |   |  |  |
| i≊<br> }     | Příjmení Příjmení zaměstnance |                      |                 |        |             |                   |                        |                        | Jméno              | Jméno Jméno zaměstnar |       |                                                                      |                                                  |                                           |   | inance  |                                      |                                      |                                            |   |   |  |  |
|              | Os. číslo 64650               |                      |                 |        |             |                   |                        | Profese                |                    | Profese               |       |                                                                      |                                                  |                                           |   |         |                                      |                                      |                                            |   |   |  |  |
| 18           | Útvar Útvar                   |                      |                 |        |             |                   |                        |                        | Klapka             |                       | Klapk | а                                                                    |                                                  |                                           |   |         |                                      |                                      |                                            |   |   |  |  |
| ß            |                               |                      |                 |        |             |                   |                        |                        |                    |                       |       |                                                                      | Vyhledat                                         |                                           |   |         |                                      |                                      |                                            |   |   |  |  |
| •            |                               |                      |                 |        |             |                   |                        |                        |                    |                       |       |                                                                      |                                                  |                                           |   |         |                                      |                                      |                                            |   | = |  |  |
|              |                               |                      |                 |        |             |                   |                        |                        |                    |                       |       |                                                                      |                                                  |                                           |   |         |                                      |                                      |                                            |   | _ |  |  |
| Ľ            | Jméno                         |                      |                 | Klapka |             | E-mail            |                        |                        |                    |                       | Útvar |                                                                      |                                                  |                                           |   | Profese |                                      |                                      |                                            |   |   |  |  |
| +            | Štýbnar Michal, Mgr.          |                      |                 |        |             |                   |                        | Michal.Stybnar@fnol.cz |                    |                       |       |                                                                      |                                                  | Granty: Grant: Ing. Antonín<br>Hlavinka   |   |         |                                      |                                      | odborný pracovník<br>projektu (Granty)     |   |   |  |  |
|              | Štýbnar Michal, Mgr.          |                      |                 |        |             | 3713              |                        | Michal.Stybnar@fnol.cz |                    |                       |       |                                                                      |                                                  | Národní telemedicínské<br>centrum: provoz |   |         |                                      |                                      | koordinační projektový<br>pracovník (NTMC) |   |   |  |  |
|              | Štýbnar Michal, Mgr.          |                      |                 |        |             |                   |                        | Michal.Stybnar@fnol.cz |                    |                       |       |                                                                      | Národní telemedicínské<br>centrum: NTMC - SHAPES |                                           |   |         |                                      | odborný pracovník<br>projektu (NTMC) |                                            |   |   |  |  |
|              | Štýbnar Michal, Mgr.          |                      |                 |        |             |                   | Michal.Stybnar@fnol.cz |                        |                    |                       |       | Národní telemedicínské<br>centrum: NTMC - Projekt TAČR-<br>Paliativa |                                                  |                                           |   |         | odborný pracovník<br>projektu (NTMC) |                                      |                                            |   |   |  |  |
|              | •                             |                      |                 |        |             |                   |                        | © 2022 Fakul           | tní nemocnice Oloi | mouc                  |       |                                                                      |                                                  |                                           |   |         |                                      |                                      |                                            |   |   |  |  |

Pro zájemce, kteří si pošlou požadavek přes telefonek, je možno aktualizaci kontaktů ukázat a naučit včetně dalších možností - např. vyfiltrování seznamů pro vyplňování, hromadné vyplnění (multiedit), naplnění výchozího kontaktu podle pracovního místa apod.